## ラパン設定手順

1. ラパンの電源を入れます。

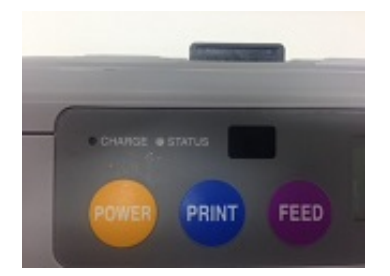

2. iOSの「設定」アプリの「Wi-Fi」項目をタップします。

| ••••• S          | oftBank 4G 6=33 7 🕫 🕸 71% | ••• |
|------------------|---------------------------|-----|
|                  | 設定                        |     |
|                  |                           |     |
| ≻                | 機内モード                     |     |
| <b>?</b>         | Wi-Fi 接続されていません           | >   |
| *                | Bluetooth オン              | >   |
| ( <sup>4</sup> ) | モバイルデータ通信                 | >   |
| ବ                | インターネット共有 オフ              | >   |
| <b>S</b>         | キャリア SoftBank             | >   |
|                  |                           |     |
|                  | 通知センター                    | >   |
| 8                | コントロールセンター                | >   |
| C                | おやすみモード                   | >   |
|                  |                           |     |

## 3. "デバイス"の下にある"SATO"をタップします。

| SoftBank 4G 6:33 SoftBank 4G Willer                                  | <b>7 8</b> \$ 71% ■D                |
|----------------------------------------------------------------------|-------------------------------------|
| acter men                                                            |                                     |
| Wi-Fi                                                                |                                     |
| ネットワークを選択 🍀                                                          |                                     |
| その他                                                                  |                                     |
| デバイス                                                                 |                                     |
| SATO                                                                 | ÷ (i)                               |
|                                                                      |                                     |
| 接続を確認                                                                | $\bigcirc$                          |
| 接続したことのあるネットワー<br>接続されます。接続したことの<br>ークに接続できない場合は、手<br>ークを選択する必要があります | -クに自動的に<br>)あるネットワ<br>=動でネットワ<br>「。 |

4. IPアドレス 欄の「静的」をタップします。
IPアドレスに"192.168.1.2"、サブネットマスク"255.255.255.0"を入力します。

| ••••                   | Soft | Bank | 4G     | 7:  | 14  | 1 | <b>0</b> \$ 8 | 37%  | D+# |
|------------------------|------|------|--------|-----|-----|---|---------------|------|-----|
| ✓ Wi-Fi SATO           |      |      |        |     |     |   |               |      |     |
|                        | DHC  | P    | T      | Boo | otP |   | 1             | 净的   |     |
| IP;                    | アド   | レス   |        |     |     | 1 | 92.1          | 68.1 | 1.2 |
| サプネットマスク 255.255.255.0 |      |      | 5.0    |     |     |   |               |      |     |
| ル                      | -9   | _    |        |     |     |   |               |      |     |
| DNS                    |      |      |        |     |     |   |               |      |     |
| 検                      | 索ド   | Хı   | $\sim$ |     |     |   |               |      |     |
| 1                      | 2    | 3    | 4      | 5   | 6   | 7 | 8             | 9    | 0   |
| -                      | 1    | :    | ;      | (   | )   | ¥ | &             | 0    | "   |
| #+=                    |      | •    | ,      | 1   | 2   | ! | •             |      |     |
| АВС                    | ŧ    | ) Ç  | 2      | s   | pac | 9 |               | retu | m   |

5. 自動接続のスイッチをONにします。 ラパンのLCD画面のアンテナマークが3本黒くなれば、接続成功です。

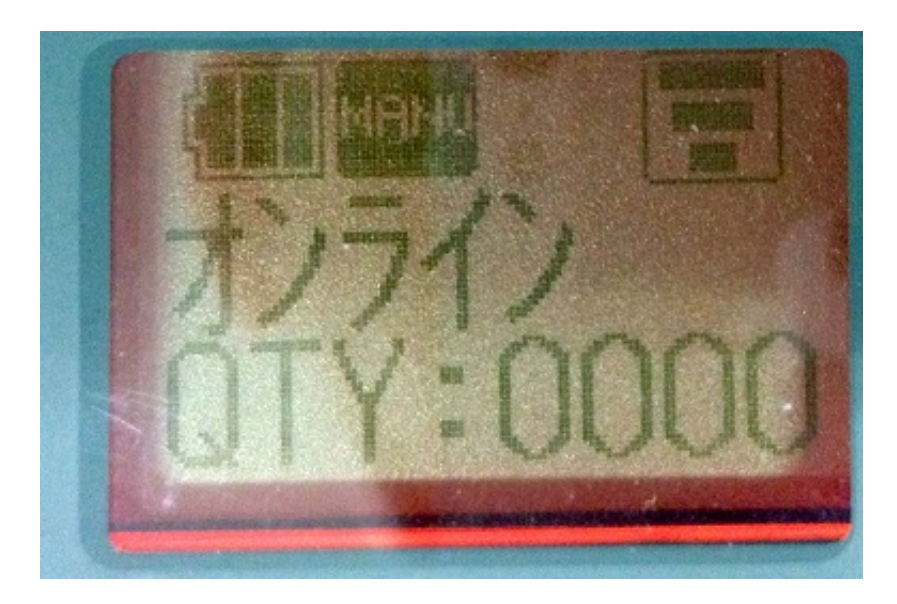

6. App Storeから<u>SmaPri Driver</u>をダウンロードします。

7. ダウンロードしたSmaPri Driverを起動し、プリンタ設定画面で、IPアドレスに、192.168.1.1を設定します。

| ++++ SoftBank 4G 7:09 | 1 🖉 💲 86% 💶 ) f |
|-----------------------|-----------------|
| プリンタ                  | 設定 テスト印刷        |
| LAN設定                 |                 |
| IPアドレス                | 192.168.1.1 >   |
| TCPポート                | 1024 >          |
| デバイス設定                |                 |
| セッションの切断調<br>1発行指示毎   | iiii > )        |
| 通信設定                  |                 |
| マルチアイテム送信             | ~               |
| CRC                   |                 |
| 応答タイムアウト              | 90000 [ms] >    |
| <b>5 ○</b>            |                 |

8. 下のボタンをタップします。

設定送信

9. SmaPri Driverに画面が切替わり、処理状況に「完了」と表示されると、設定完了です。

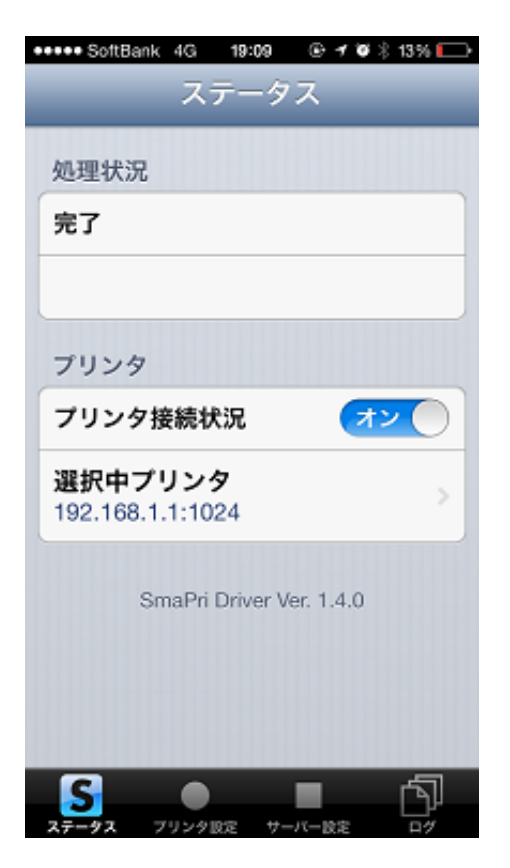

【送信される設定値】

| 項目       | 設定値        | 備考                        |
|----------|------------|---------------------------|
| 印字速度     | 最大103/秒    | ※2段階の速い方。初期値:最大75mm/秒     |
| 印字濃度レベル  | 濃い         | ※5段階の最も濃い。初期値:普通          |
| オートパワーオフ | なし         | ※電源が切れない。初期値:5分           |
| 発行モード指定  | ジャーナル発行モード | ※連続紙を使用するモード。初期値:ラベル発行モード |